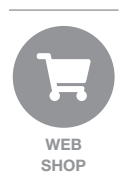

# Keltan<sup>®</sup> кsa Web Shop

### Instructions for use

We firmly believe in giving our customers full control and on-demand visibility of necessary information, at your convenience. Our Web Shop is accessible 24-hours a day, 7-days a week and provides you with the ability to order Keltan<sup>®</sup> KSA products all by yourself in an extremely intuitive interface.

This short guide will show you in a few steps how you can order products. You register, login and place your order. We process and send your order while we keep you informed about delivery. Safe and simple!

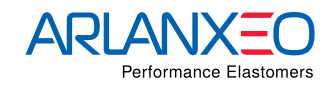

Register first! In order to have access to our Web Shop you must be a registered user.

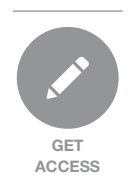

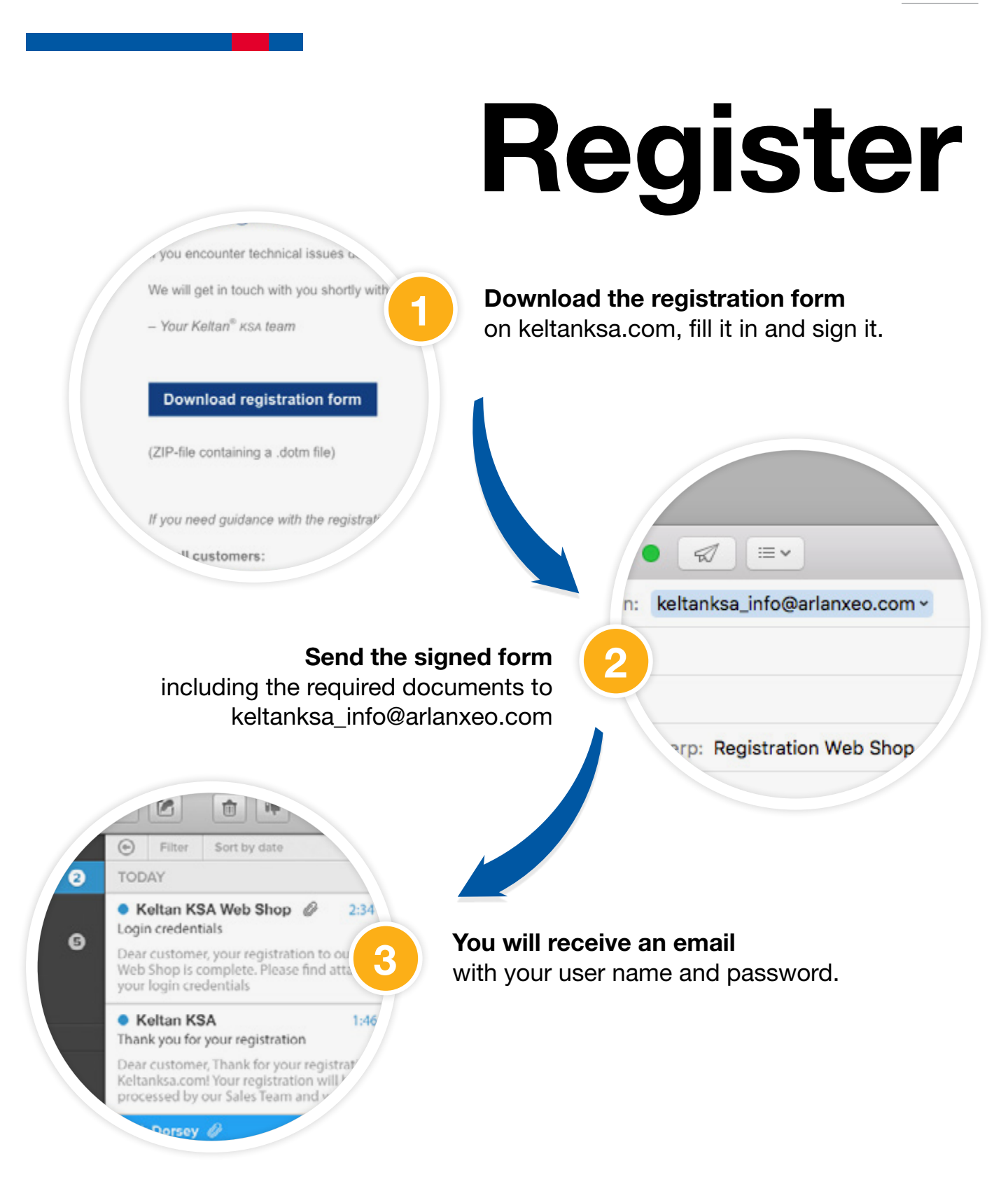

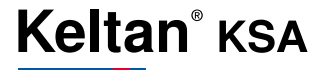

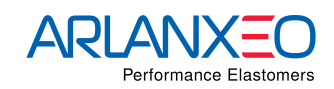

Logging in is easy. Go to portal.keltanksa.com, use your credentials and enter!

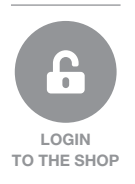

|                                                                                                    | Login                                                                                                    |
|----------------------------------------------------------------------------------------------------|----------------------------------------------------------------------------------------------------|
| Customer Portal   Knowledge and Selfs<br>We kindly request you to sign in with your<br>User Name and Password. | Enter your credentials and press "Enter".                                                                                                    |
| Password:<br>Stay signed in?<br>Enter                                                                          | - $\dot{\Box}$ - Forgot your password? No worries!<br>An automated password request<br>function is provided at the login screen.<br>You can change your password<br>and language any time in the<br>settings 🛱 panel of the portal. |
| <b>You are now in the m</b><br>and can start                                                                   | ain menu<br>t ordering.                                                                                                    |

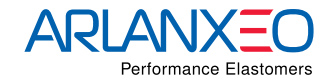

Welcome to our Web Shop! Start shopping and place an order.

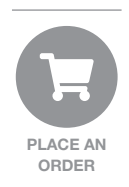

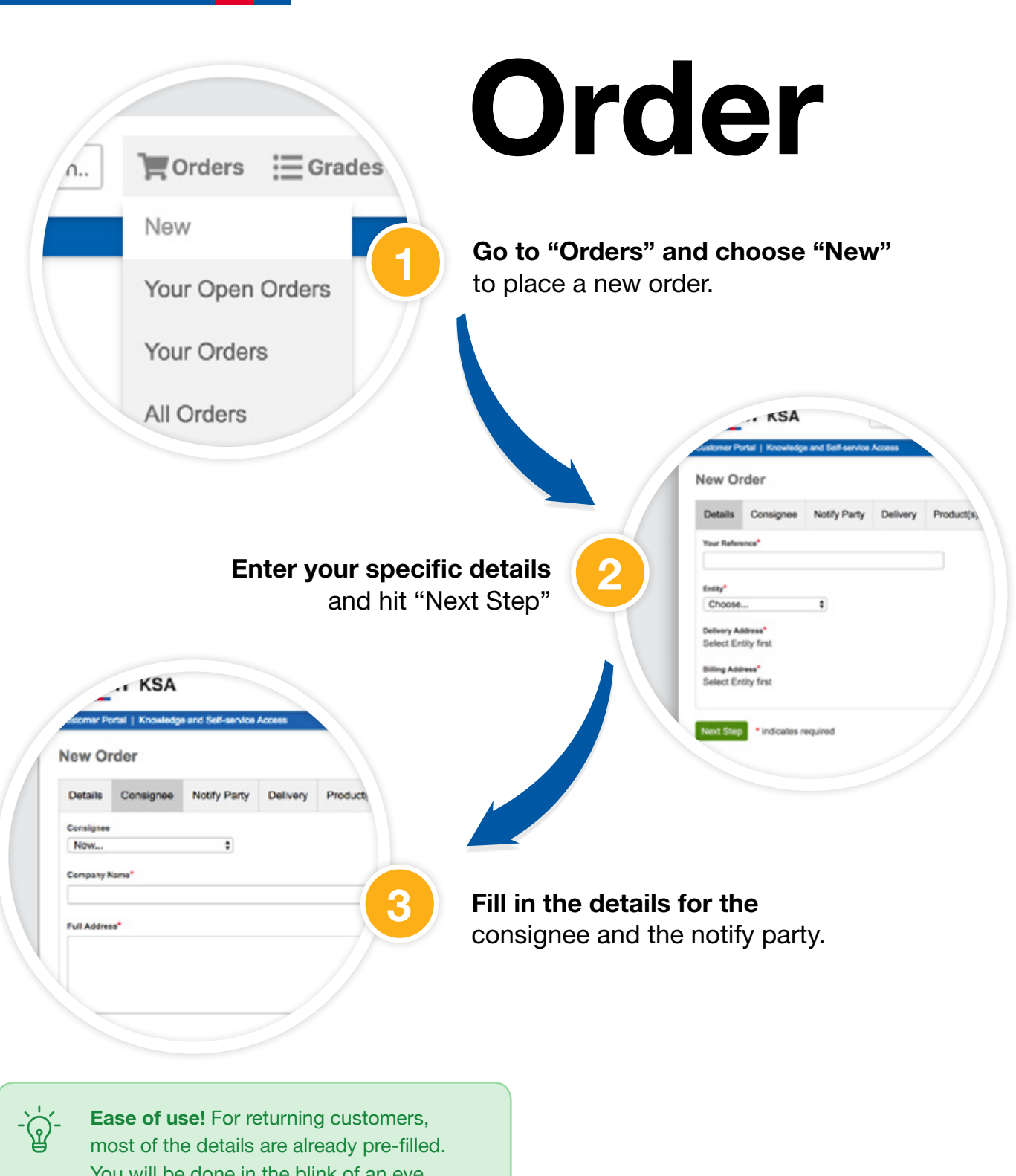

You will be done in the blink of an eye.

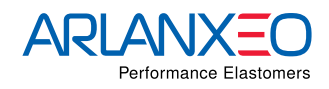

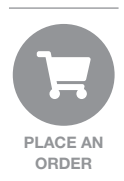

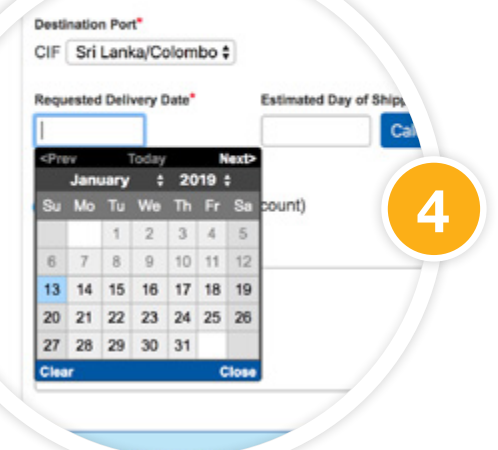

z-10

#### Under the 'Delivery' tab

select a destination port, delivery date and payment term.

**Ease of use!** Destination ports are preselected based on the region of your selected branch. Delivery time will be calculated based on this information. Only dates that qualify as possible delivery dates will be selectable.

Under the product tab select your grade, the quantity and the industry and application you tend to use it for.

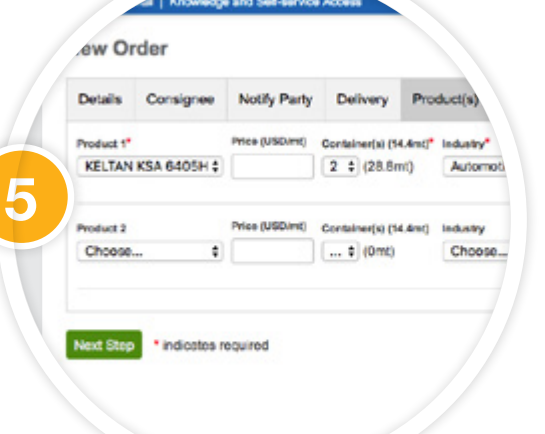

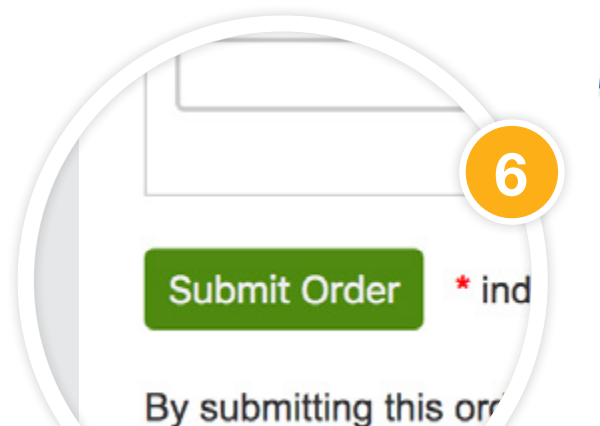

#### Submit your order request.

A confirmation mail will be sent to you while we start processing your order.

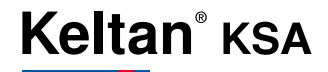

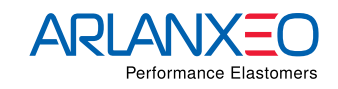

What happens next? We process your order and ask you a few things.

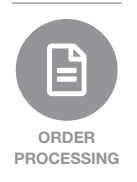

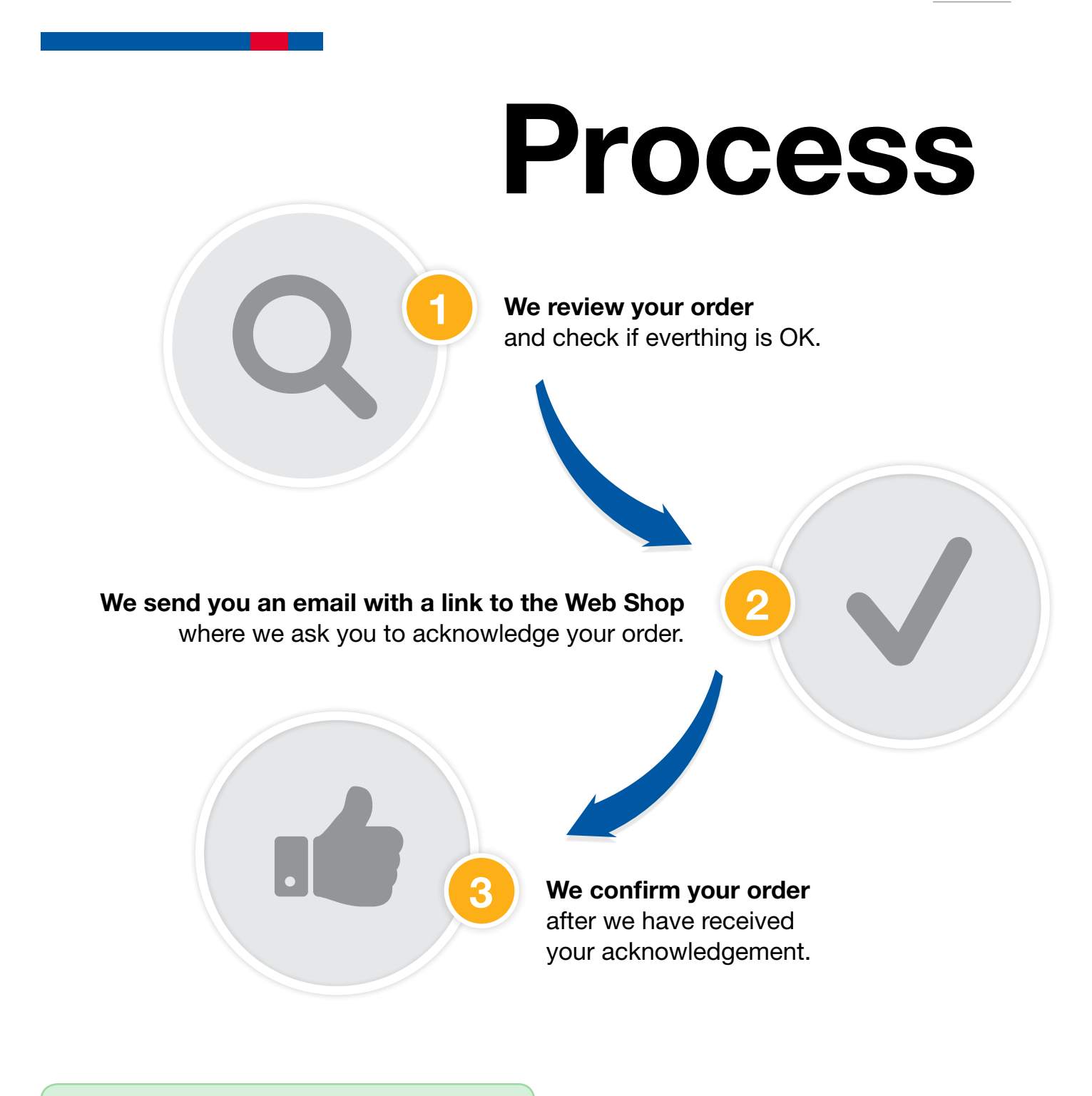

**Better safe than sorry!** By asking you to acknowledge your order we make sure everything is OK before we start processing.

ିଲ୍ -

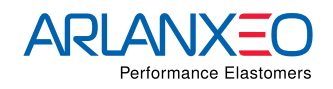

Time to deliver! Get ready for your order.

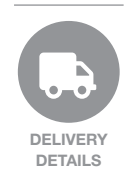

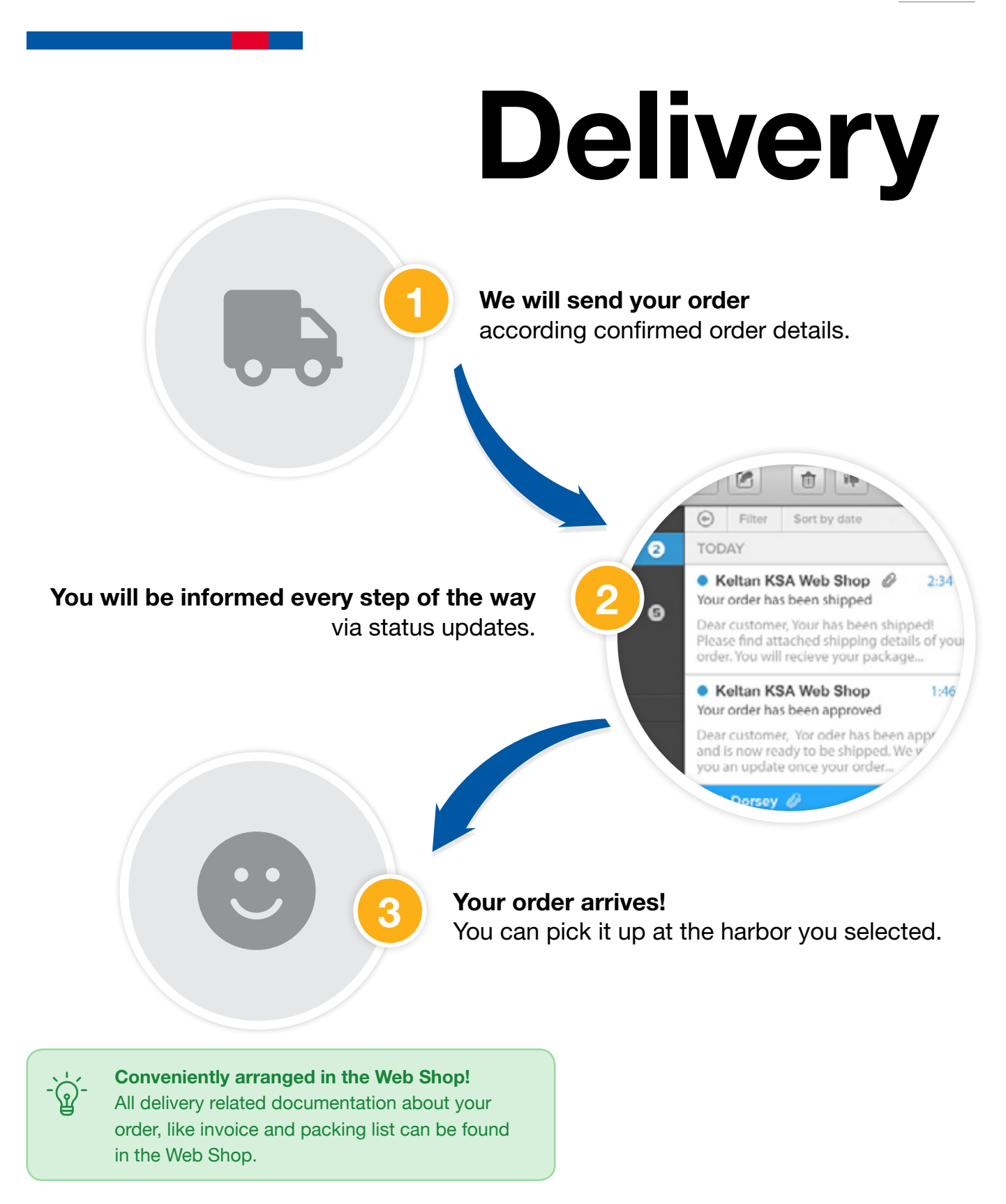

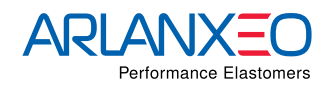

Keltan<sup>®</sup> KSA

Our service doesn't stop, once your order has been delivered.

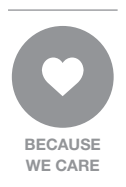

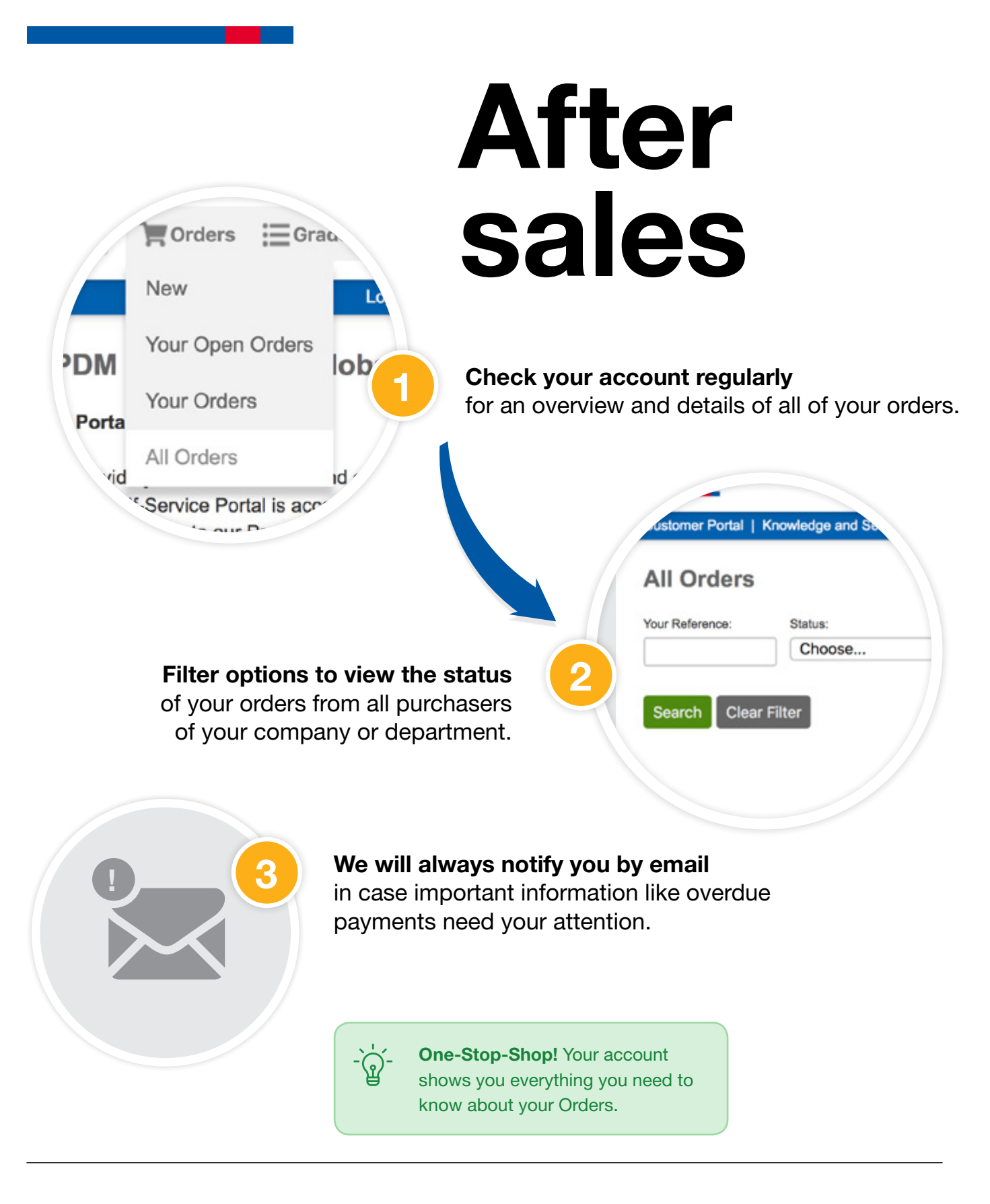

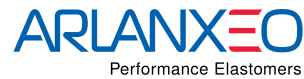

### Future add-ons

Our Customer Self-Service Portal will be continuously updated and improved. So stay tuned for future add-ons. The next functionality that will be online soon is a:

• Complaints Management Module

Keltan<sup>®</sup> KSA Web Shop Instructions for use V1.0 © 2019 ARLANXEO. All rights reserved.

ARLANXEO Netherlands B.V. Urmonderbaan 24 6167 RD Geleen, Nederland www.arlanxeo.com www.keltanksa.com

keltanksa\_info@arlanxeo.com

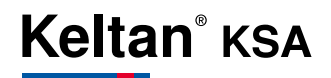

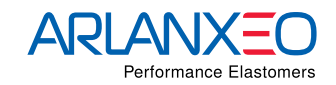